附件3

# 专家推荐系统用户使用手册

## ——地方二级推荐单位

地方二级推荐单位包括省属高校、地方评估机构等,可推荐专家、项目管理员和秘书。推荐系统账号由主管省级教育行政部门分配。

#### 一、推荐专家、项目管理员和秘书

本章节以专家推荐为例,项目管理员和秘书推荐操作方法类似。

### 1. 创建专家账号

可通过批量账号创建和单个账号创建两种方式,为被推荐专家创建账号。

(1) 批量账号创建

在"推荐专家"菜单下,下载"评估专家推荐名单模板",按照模板格式填入所有拟推荐专家的个人信息。完成后,点击"评估专家批量导入"按钮,完成 被推荐专家账号的批量创建(如图1所示)。

| 普通高等学校本科教育教学       | E                                                                                                    | ♀ 通知公告           | ♥便签        | ☆全屏 |  |  |  |
|--------------------|----------------------------------------------------------------------------------------------------|------------------|------------|-----|--|--|--|
| ◎ 专家队伍 ▲           | ☆ 首页 > 队伍建设 > 专家库学校分配专家账号                                                                                                    |                  |            |     |  |  |  |
| <b>队伍建设</b> ▲ 操作说明 | ▲ 评估专家                                                                                                    |                  |            |     |  |  |  |
| 地方高校推荐专家           | 状态: 未完善资料 (0) 未审査 (0) 日审査 (0) 待修改 (0) 审査未通过                                                                                                    | (0) 已提交          | (0)        |     |  |  |  |
| 查看公示名单             | 请按如下步骤推荐:                                                                                                    |                  |            |     |  |  |  |
| ⑧ 账号管理     ▼       | 第一步:线下确定推荐评估专家人选和评估专家基本信息(姓名, Email, 手机号)  ● 评估专家排<br>第二步:推荐单位线上为推荐评估专家人选分配专家库登录账号 第三步:被推荐评估专家登录专家库完善个人资料 第四步:申报单位审核被推荐专家资料,并填写单位推荐意见 第五步:推荐单位提交教育部评估中心审核 2.导入模板 1.下 2.导入模板 +分配评估专家账号 | <sup>荐名单模板</sup> |            |     |  |  |  |
|                    | □ 账号/邮箱 姓名/手机 评估类型 推荐角色 是否推荐<br>组长 账号状法                                                                                                    | 态 提交状态           | 短信发送次<br>数 | 操作  |  |  |  |
|                    | ■ 自批星勤除 ■ 批星发送短信 ● 批星重苦密码                                                                                                    |                  |            | -   |  |  |  |

图 1

(2) 单个账号创建

在"地方高校推荐专家"菜单下,点击"分配评估专家账号"按钮,在弹出 的对话框中填写被推荐专家姓名、邮箱和手机号,确认无误后点击"保存"(如 图 2)。然后在被推荐人列表中,点击"批量发送短信"(如图 2),被推荐人将 接收到推荐短信。被推荐人根据短信提示内容,登录系统完善个人信息并提交。

若被推荐人未完善并提交个人信息,那么被推荐人列表中的"提交状态"显示为"未完善资料";若被推荐人已完善并提交个人信息,那么"提交状态"会更改为"未审查"。

| 全国 本科教育教学评估专家推荐                             | Œ                                                                                                    |                       | ♀ 通知公告      | ◎便签 | ≅全屏   | - |
|---------------------------------------------|----------------------------------------------------------------------------------------------------|-----------------------|-------------|-----|-------|---|
| □ 专家队伍 ▲                                    | 着 首页 > 队伍建设 > 专家库学校分配专家账号                                                                                                |                       |             |     |       |   |
| <b>队伍建设 ▲</b><br>操作说明                       | ▲ 评估专家 ▲ 项目管理员 ▲ 专家组份书<br>专家                                                                                             | 球局分配                  |             |     | - 2 > | ( |
| 地力局段推荐复家<br>专家组推荐汇总表上传<br>直看公示名单<br>圖账号管理 ▼ | 状态: 未完善资料(0) 未审直(0) E<br>请按如下步骤推存:<br>第一步: 线下确定推荐评估专家人选和评估专家基本<br>第二步: 推荐单位线上为推荐评估专家人选和评估专家基本<br>第二步: 被推荐评估专家登录专家库完善个人资料 | 账号 20220:<br>姓名<br>邮箱 | 30060       |     |       |   |
|                                             | <ul> <li>第四步:推荐单位庫核被推荐评估专家资料,并填写</li> <li>第五步:推荐单位提交教育部评估中心庫核</li> <li>▲ 评估专家批量导入</li> </ul>                             | 手机                    | <b>8</b> 保存 |     |       |   |
|                                             | 账号/邮箱         姓名/手机           ● 批品照除         ■ 批品发送运行                                                                    |                       |             |     |       |   |

图 2

#### 2. 审核专家信息

推荐单位在"地方高校推荐专家"菜单下的被推荐人列表中,查看"未审查" 状态的被推荐人列表。点击被推荐人一行的"审查"按钮(如图3),审查被推荐 人具体信息(如图4)。如审核不通过,请在"审核结论"一栏,选择"不通过", 并注明原因,选择"不通过"的,该专家将不再被推荐;如专家填写信息有误, 需补充修改信息,可选择"完善资料",退回给专家继续修改完善个人信息;如 专家所填信息无误,可选择"通过",并决定是否推荐为评估组长。完成后点击 "保存"按钮,该专家的状态将由"未审查"更改为"已审查"。

| 💓 本科教育教学评估专家推荐                   |                                                                                                    |                           |                     |                       | ロ 通知と                                      | 2告 © ()():       |       |  |
|----------------------------------|----------------------------------------------------------------------------------------------------|---------------------------|---------------------|-----------------------|--------------------------------------------|------------------|-------|--|
| 回 专家队伍 ▲                         | # 首页 > 队伍建设 > 专家库学校分配专家账号                                                                                       |                           |                     |                       |                                            |                  |       |  |
| <b>队伍建设</b> ▲ 操作说明               | ▲ 评估专家 ▲ 项目管理员 ▲ 专家组纷书                                                                                          |                           |                     |                       |                                            |                  |       |  |
| 地方高校推荐专家<br>专家组推荐汇总表上传<br>查看公示名单 | 状态: 未完善资料(0)<br><b>請按如下步骤推存:</b><br>第一步: 経下确定推荐評估专                                                              | 未审查 (1) 已日<br>家人选和评估专家基本信 | 审査 (0)<br>思 (姓名, El | 待修改 (0)<br>mail, 手机号) | <ul> <li>申査未通过</li> <li>● 评估专家措</li> </ul> | (0) 已提交<br>該容争模板 | 5 (0) |  |
| □账号管理 ▼                          | 第二步:推荐单位单上为推荐评估专家人选分配专家考查员员联号<br>第三步:被罪算评估专家员员专家家务者个人资料<br>施四步:指荐单位单核被罪算评估专家资料,并强可单位推荐意见<br>换五步:推荐单位进步教育部评估中心单统 |                           |                     |                       |                                            |                  |       |  |
|                                  | ▲ FFI05 Kittleft                                                                                                | 姓名/手机                     | 推荐角色                | 账号状态                  | 提交状态                                       | 短信发送次<br>数       | 操作    |  |
|                                  | D Designed and                                                                                                  | 827-928<br>101-1020-000   | 评估专家                | 正常                    | 未审查                                        | 短信ii<br>条        | ▶ 审査  |  |
|                                  | <b>創 批量删除 共1条</b> 首页         上一页                                                                                | ● 批量重查密码<br>1 下一页 尾页      |                     |                       |                                            |                  |       |  |
|                                  |                                                                                                    | 图                         | 3                   |                       |                                            |                  |       |  |
| ###                              | <ul> <li>通过</li> <li>完善资料</li> </ul>                                                                            | 🛯 🔿 不通过                   |                     |                       |                                            |                  |       |  |
| <b>堆存</b> 审核结论                   | 推荐组长                                                                                                    |                           |                     |                       |                                            |                  |       |  |
|                                  |                                                                                                    |                           |                     |                       |                                            |                  |       |  |
|                                  |                                                                                                    |                           | E                   | 日保存                   |                                            |                  |       |  |
|                                  |                                                                                                    | 团                         | 1                   |                       |                                            |                  |       |  |

# 3. 提交被推荐专家清单

被推荐专家信息审核完毕后,可在"已审查"状态下看到被推荐专家清单。 可选择"批量提交"(如图5),提交至主管省级教育行政部门审查。提交后可在 "已提交"状态下看到已提交的专家清单。

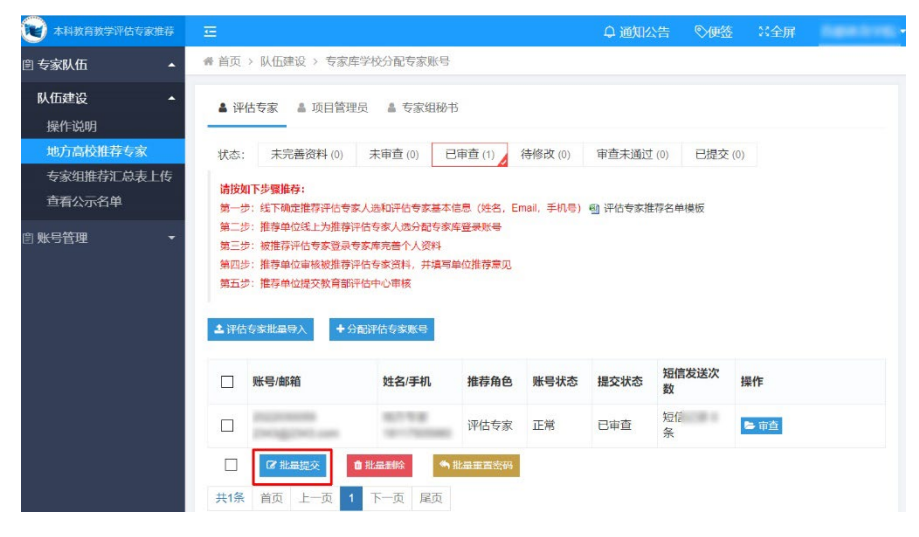

图 5

# 二、导出专家推荐汇总表

在"地方高校推荐专家"页面中,点击"下载评估专家汇总表"按钮(如图 6),可导出已推荐专家汇总信息,在此汇总表上加盖公章,扫描为PDF文件,通 过"专家组推荐汇总表上传"(如图7)提交至主管省级教育行政部门。点击"导 出评估专家信息"按钮,可导出全部专家填写的详细信息,方便本单位使用。

| 👿 本科教育教学评估专家推荐                   | 至                                       | 三                                                                                                    |                                            |                               |                       |               |                                              |      | - |
|----------------------------------|-----------------------------------------|----------------------------------------------------------------------------------------------------|--------------------------------------------|-------------------------------|-----------------------|---------------|----------------------------------------------|------|---|
| ◎ 专家队伍 🔹                         | 骨 首页                                    | 骨 首页 > 队伍建设 > 专家库学校分配专家账号                                                                                                    |                                            |                               |                       |               |                                              |      |   |
| <b>队伍建设</b> ▲ 操作说明               | <b>▲</b> 评                              | ▲ 评估专家 ▲ 项目管理员 ▲ 专家组秘书                                                                                                    |                                            |                               |                       |               |                                              |      |   |
| 地方高校推荐专家<br>专家组推荐汇总表上传<br>查看公示名单 | 状态:<br><b>请按处</b><br>第一步                | 未完善资料(0)<br><b>1下步骤推荐:</b><br>5: 线下确定推荐评估专                                                                                                    | 未审查 (0)<br>家人选和评估专家基                       | 已审查 (0)<br>本信息 (姓名, E         | 待修改 (0)<br>mail, 手机号) | 审查未通过 會 评估专家推 | <ul> <li>(0) 已提交</li> <li>784 単模板</li> </ul> | (1)  |   |
| □账号管理 ▼                          | 第二5<br>第三5<br>第四5<br>第五5<br><b>上</b> 评估 | <ul> <li>: 推荐单位线上为推荐</li> <li>5: 被推荐半位审核波推荐</li> <li>5: 推荐单位审核波推荐</li> <li>5: 推荐单位提交教育部</li> <li>6</li> <li>6</li> <li>6</li> <li>5</li> <li>7</li> <li>7</li> <li7< li=""></li7<></ul> | 评估专家人选分配专<br>专家库完盖个人资料<br>评估中心审核<br>计估中心审核 | 家库 <del>登录账号</del><br>写单位推荐意见 | 家汇总表                  | 國导出评估专家       | 家信息                                          |      |   |
|                                  |                                         | 账号/邮箱                                                                                                    | 姓名/手机                                      | 推荐角色                          | 账号状态                  | 提交状态          | 短信发送次<br>数                                   | 操作   |   |
|                                  |                                         | property and the                                                                                                    | 10110                                      | 评估专家                          | 正常                    | 已提交           | 短信记<br>条                                     | ▶ 查看 |   |
|                                  | □<br>共1条                                | <ul> <li>◆ 批量重置密码</li> <li>首页 上一页 </li> </ul>                                                                                                    | 下一页 尾页                                     | Į                             |                       |               |                                              |      |   |

图 6

| • 本科教育教学评估专家推荐                    |                        | ♀ 通知公告   ◎便签           • |
|-----------------------------------|------------------------|--------------------------|
| 自专家队伍 ▲                           | ☆ 首页 > 队伍建设 > 专家组推荐汇总表 |                          |
| <b>队伍建设</b> ▲<br>操作说明<br>地方高校推荐专家 | 专家组推荐汇总表               |                          |
| 专家组推荐汇总表上传查看公示名单                  | ID 标题                  | 状态 添加时间 操作               |
| ⑧ 账号管理 ▼                          |                        |                          |

图 7

## 三、查看公示名单

教育部教育质量评估中心汇总名单,报送国务院教育督导委员会审议通过后,将发布公示名单,各推荐单位可在"查看公示名单"莱单下载查看。